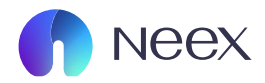

## HƯỚNG DÂN CHỐT CẮT LÔ TRONG MT4

Tài liệu hướng dẫn Neex / Hướng dẫn chốt cắt lỗ MT4

Version 1.0 / 2024

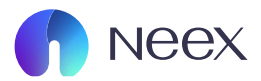

| 1/•2/                                  |          |          |        |  |  |  |
|----------------------------------------|----------|----------|--------|--|--|--|
|                                        | Gia      |          |        |  |  |  |
| Q Nhap cap ngoai te de tim kiem        |          |          |        |  |  |  |
| Cap ngoai te                           | Chào mua | Chào bán | Ngày % |  |  |  |
| AUDUSD                                 | 0.63096  |          |        |  |  |  |
| EURUSD                                 | 1.04896  | 1.04908  |        |  |  |  |
| GBPUSD                                 |          |          |        |  |  |  |
| NZDUSD                                 |          |          |        |  |  |  |
| USDCAD                                 |          |          |        |  |  |  |
| USDCHF                                 |          | 0.89390  |        |  |  |  |
| USDHKD                                 | 7.77054  | 7.77105  |        |  |  |  |
| USDJPY                                 |          |          |        |  |  |  |
| USDUSC                                 | 100.000  | 100.000  | 0.00%  |  |  |  |
| AUDUSD: Australian Dollar vs US Dollar |          |          |        |  |  |  |
| Giao dich                              |          |          |        |  |  |  |
| Bieu do                                |          |          |        |  |  |  |
| Chi tiet                               |          |          |        |  |  |  |
| Thống kê thị trường                    |          |          |        |  |  |  |
| Хоа                                    |          |          |        |  |  |  |
| 1)                                     |          |          |        |  |  |  |

BƯỚC 1: Mở ứng dụng MT4 Mobile và vào lệnh giao dịch.

Trong quá trình đặt lệnh, bạn sẽ thấy các ô nhập Stop Loss (SL) và Take Profit (TP).

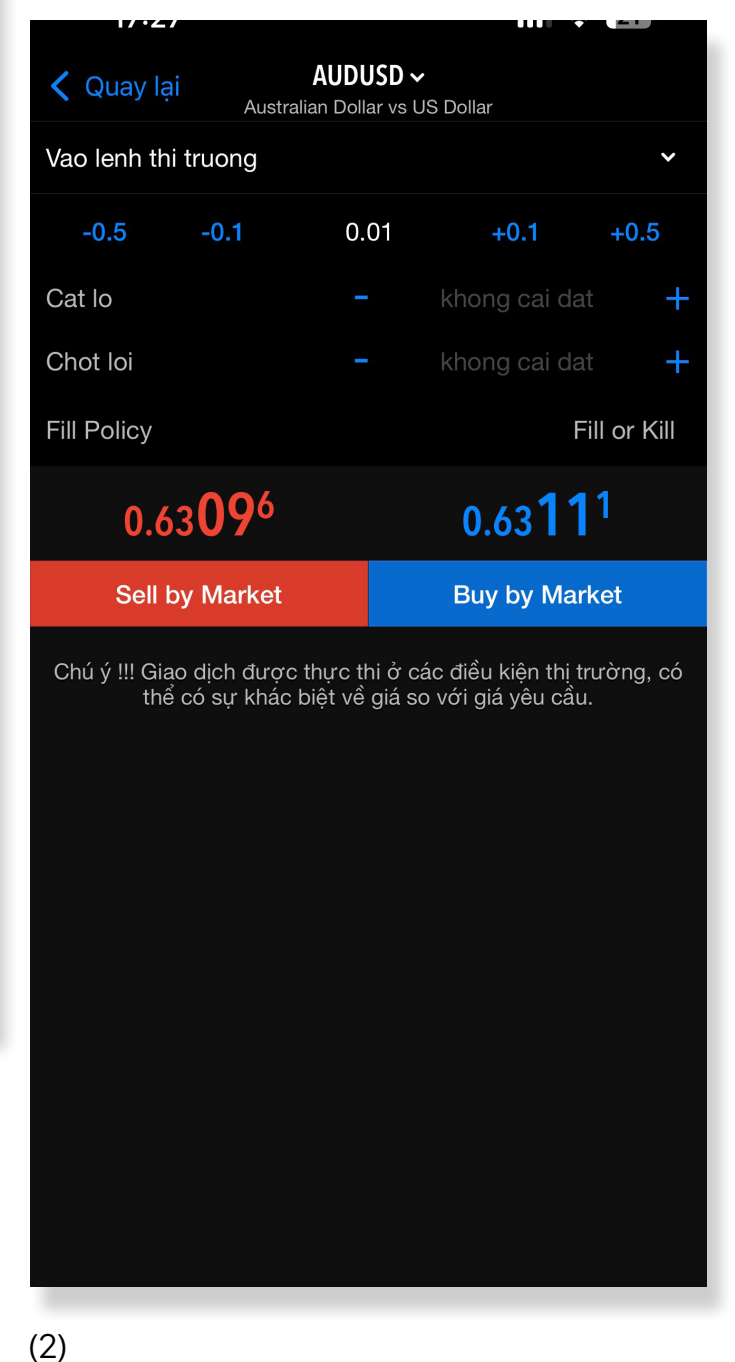

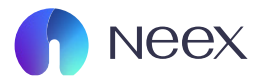

| 1/•4/                       |                               |                 |             |                          |
|-----------------------------|-------------------------------|-----------------|-------------|--------------------------|
| Quay lại<br>Austrai         | AUDUSD ~<br>lian Dollar vs US | 6 Dollar        |             | • SL: Là m<br>• TP: Là m |
| Vao lenh thi truong         |                               |                 | ~           | Kiểm tra lai             |
| -0.5 -0.1                   | 0.01                          | +0.1            | +0.5        | nhấn nút Đặ              |
| Cat lo                      |                               | 0.63090         | +           | 17.27                    |
| Chot loi                    |                               | 0.63095         | +           | <                        |
| Fill Policy                 |                               | F               | ill or Kill |                          |
| 0.63 <b>09</b> <sup>6</sup> |                               | 0.63 <b>1</b> 1 | 1           | #675                     |
| Sell by Market              |                               | Buy by Mar      | ket         |                          |
| (1)                         | diệt về giả số                | voi gia yeu cau |             |                          |
|                             |                               |                 |             |                          |

BƯỞC 2: Nhập mức giá SL và TP bạn muốn đặt.

- SL: Là mức giá bạn chấp nhận lỗ tối đa.
- TP: Là mức giá bạn muốn chốt lời tự động.

Kiểm tra lại mức giá SL và TP đã nhập, sau đó nhấn nút Đặt lệnh để hoàn tất.

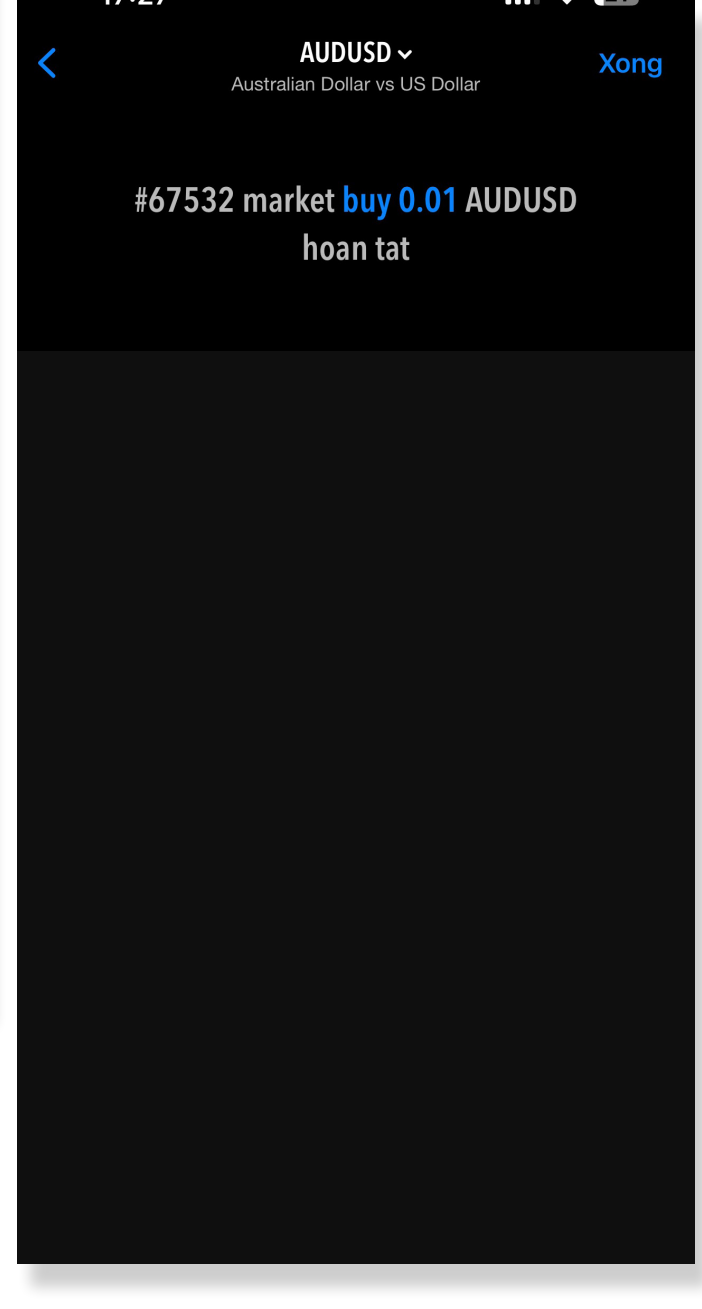